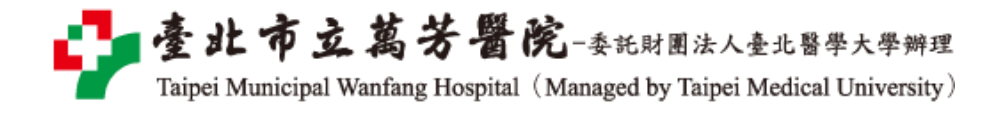

## 萬芳醫院院外連線 Proxy 設定:Safari 瀏覽器(mac)

## 注意事項

1. 不使用電子期刊、資料庫時,請取消瀏覽器 Proxy 代理伺服器之設定(把勾勾拿掉)

2. 本服務限本院資訊室核發之有效電子郵件帳號可用

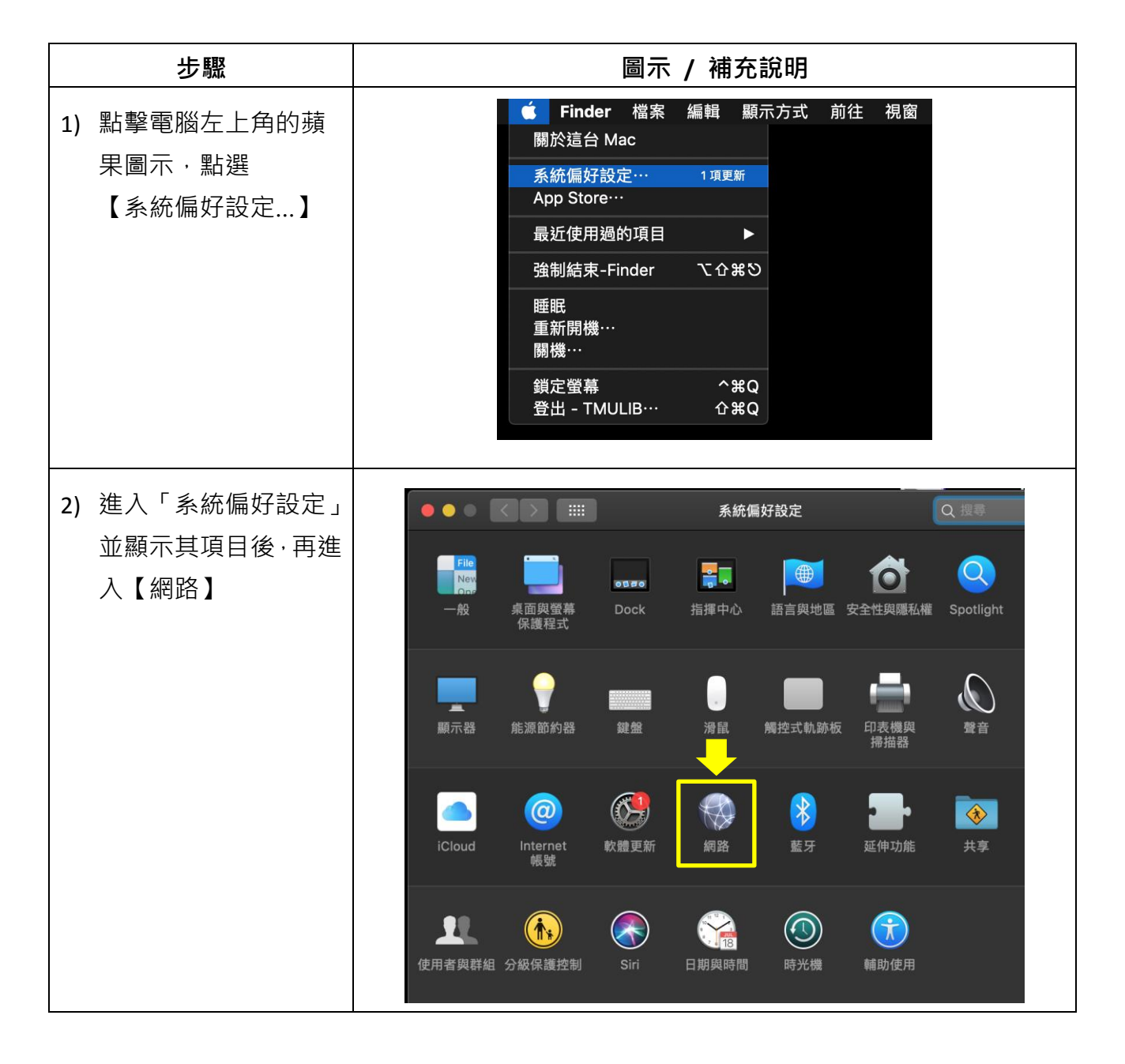

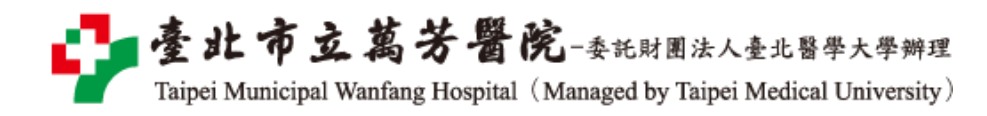

| 步驟                                                                                    | 圖示 / 補充說明                                                                                                    |
|---------------------------------------------------------------------------------------|----------------------------------------------------------------------------------------------------|
| 3) 開啟「網路」後請點擊<br>右下角的【進階…】                                                            | · · · · · · · · · · · · · · · · · · ·                                                                                                    |
| 4) 切至「代理伺服器」頁<br>籤。<br>勾選《安全網路代理伺<br>服器 (HTTPS)》並於其<br>右側填入如下所需資<br>料,完成後點擊右下<br>的【好】 | [安全網頁代理伺服器] 填入 wfhpr1.wanfang.gov.tw : 3128<br>[代理伺服器需要密碼] 可勾可不勾, 若有勾選請填入以下資訊<br>[使用者名稱] 請輸入本院資訊室核發之有效員工編號,<br>[密碼] 請輸入西元年的出生年月日共八碼<br>(例如: 民國 70 年 5 月 26 日出生, 請輸入 19810526) |

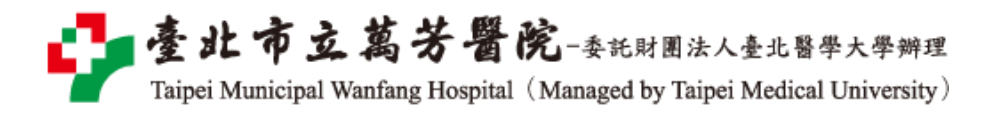

| 步驟                                                           | 圖示 / 補充說明                                                                                             |
|--------------------------------------------------------------|----------------------------------------------------------------------------------------------------|
| 5) 再點右下的【套用】                                                 | · · · · · · · · · · · · · · · · · · ·                                                                 |
| 6) 啟動或重新整理瀏覽<br>器後若出現要求輸入<br>帳密的對話框·請依(4)<br>的說明填入帳號及密<br>碼。 | 需要授權 Proxy moz-proxy://wfhpr1.wanfang.gov.tw:3128 要求輸入<br>帳號及密碼,該 Proxy 說: "wanfang" 使用者名稱: 密碼: 取消 確定 |

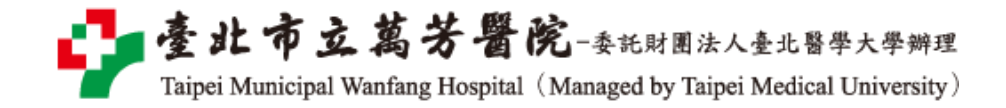

## 【使用電子資源】

## 進入北醫圖電子資源系統,三院使用者登入區,選擇[萬芳]

[帳號]請輸入本院資訊室核發之有效員工編號,

[密碼]請輸入西元年之出生年月日共八碼(例如:西元 1981年5月26日出生,請打 19810526)

| 意け留書大<br>TAIPEI MEDICAL UNIVERS                      | 学圖書館 電子資源系统<br>TY LIBRARY ERESOURCES SYSTEM                                                                                                    |
|------------------------------------------------------|----------------------------------------------------------------------------------------------------|
| 北醫教職員及學生:<br>請使用學校電子信箱登入<br><b>(xxx@tmu.edu.tw)</b>  | <ul> <li>条統說明</li> <li>本校購置之電子資源僅限北醫大體系現職教職員生、醫事人員於合法<br/>範圍內使用。</li> <li>認證方式:</li> </ul>                                                                                 |
| Email Login<br>三院(附醫、萬芳、雙和)<br>使用者登入                 | <ul> <li>學校同仁<br/>直接點選「Email Login」登入</li> <li>醫院同仁</li> <li>院區:請同仁選擇所屬院區</li> <li>帳號:請輸入員工編號</li> <li>密碼:請輸入西元生日八碼(YYYYMMDD)</li> <li>非一校三院讀者可以Guest登入,使用免費資源。</li> </ul> |
| 院區/Hospital:<br>【萬芳/Wan Fang ✔<br>員工編號/ Employee No: | 著作權使用權限:<br>『使用全文資料庫或電子期刊,請遵守智慧財產權及相關規定,限個<br>人學術研究或教學目的使用,不得有商業行為及連續大量有系統下載<br>或列印,違反者須自負相關法律責任。』                                                                         |
| 西元生日/Date of Birth:                                  | <ul> <li>• 帳號申請以及密碼問題請按此。</li> <li>• 訪客使用說明:</li> <li>非本校院在學在職人員(如三院實習生、校友及訪客)請親至本校院區<br/>使用,校院內登入帳密請按此</li> </ul>                                                         |